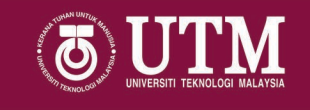

## Manual Pengguna Sistem DCP

~ Bahagian Permohonan ~

01 September 2020

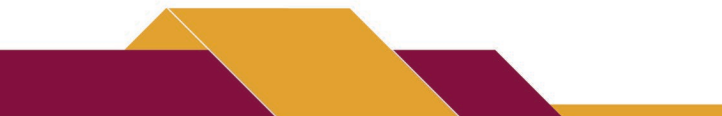

innovative • entrepreneurial • global | www.utm.my<sup>1</sup>

#### Login Page http://my.utm.my

|                |                   |              | Login masul               |
|----------------|-------------------|--------------|---------------------------|
| Acid ID (UTM)  |                   |              | Sistem DCP<br>melalui Myu |
| Password       |                   |              | dengan                    |
| <br>Password ? | Don't Have ACID ? | How to login |                           |

#### Login Page http://my.utm.my

|                                             |                                                                                     |                                                  | Hai, II. Constant of the second second |
|---------------------------------------------|-------------------------------------------------------------------------------------|--------------------------------------------------|----------------------------------------|
| SISTEM UTM [English]                        | Sistem UTMHR                                                                        |                                                  |                                        |
| Profil<br>Sumber Manusia<br>Pergerakan Staf | Sistem Penilaian Prestasi                                                           | Sistem Perjawatan                                | Sistem Lain                            |
| Beban Tugas (eLog)                          | <b>Kegiatan &amp; Sumbangan</b><br>Rekodkan aktiviti staf sepanjang<br>perkhidmatan | Pemilihan Trek DCP<br>Trek asas kenaikan pangkat | UTMHR v1.0<br>Sistem UTMHR yang lain.  |
| Modul Cuti                                  | LNPT<br>Sistem penilaian prestasi tahunan Masuk<br>bagi staf PPP                    | DCP<br>Permohonan kenaikan pangkat Masuk         |                                        |
| Penyelidikan (RADIS)                        | Rekod 7p<br>Data bank utama bagi staf (Masuk)                                       |                                                  |                                        |
| Pusat Perisian DigitalCare NEW              | 2018 © Universiti Teknologi Malaysia   UTM                                          |                                                  |                                        |

| Login                                                                                                    | The Property of University of the University of the University of | ERSITI TEKNOLOGI MALAYSIA |
|----------------------------------------------------------------------------------------------------|----------------------------------------------------------------------------------------------------|---------------------------|
| Keth C. Schwartz<br>Norwa Keth C. Schwartz<br>No Pelerja: 180<br>Javatan Keth Pensawat<br>Kethan Ketha<br>Kethan Ketha | Login Gagal         Dashboard         Hanya Staf Akademik dibenarkan melayari sistem ini                                                                                                    | Ş                         |
| KOMUNIKASI                                                                                                    |                                                                                                    |                           |

|                                                                                                    | Pilih No. Rujukan 🗸                                | 2 Login Berjaya Tetapi Tia                                                  | da Rekod Pemilihan Trek 👰                        |
|----------------------------------------------------------------------------------------------------|----------------------------------------------------|-----------------------------------------------------------------------------|--------------------------------------------------|
|                                                                                                    | Dashboard<br>Permohonan Terkini                    | Maklumat Perkhidmatan                                                       | Pencapaian dan Rencana Kepakaran                 |
| Nama : Sara R. Bruce<br>No.Pekarja: 9484<br>Jawatan : PROFESOR MADYA<br>(0554)<br>Fakulti : FAKULTI | Mohon Baru                                         | PTJ Asol :                                                                  | Pencapaian Pemehon                               |
| KEJURUTERAAN KIMIA                                                                                  | REKOD PEMILIHAN TREK TIADA.<br>SILA RUJUK PSM PTJ. | Status Lantikan : TETAP Tarikh Masuk UTM : 10/06/2004 Tarikh Lantik Tetap : | Paparan CV di skrin Permohonan Rencana Kepakaran |
| 탩 Dashboard                                                                                         | Status :-<br>Tarikh Hantar :-                      | Tarikh Sah Jawatan : 11/08/2008                                             | Tiada Rekad                                      |

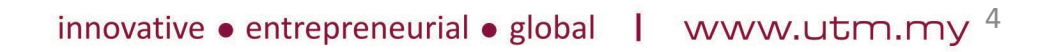

TM

Login

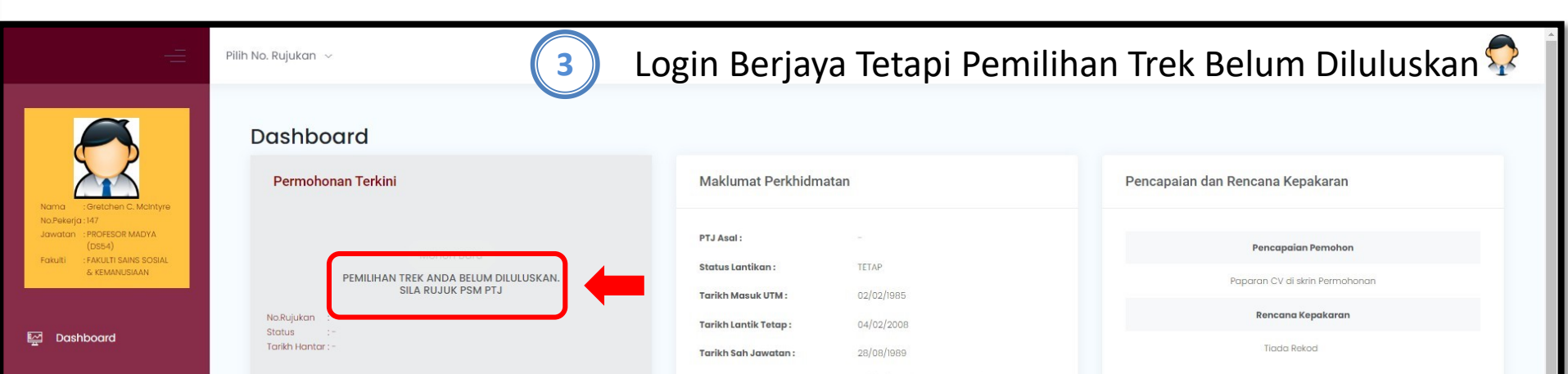

|                                                                                                    | Pilih No. Rujukan ~           | Login Berjaya Dan Boleh Me                            | emohon 🙎                         |
|----------------------------------------------------------------------------------------------------|-------------------------------|-------------------------------------------------------|----------------------------------|
|                                                                                                    | Dashboard                     |                                                       |                                  |
|                                                                                                    | Permohonan Terkini            | Maklumat Perkhidmatan                                 | Pencapaian dan Rencana Kepakaran |
| Nama : Christopher C. McKay<br>No.Pekerja : 536<br>Jawatan : PENSYARAH KANAN<br>(DS52)<br>Fakulti : FAKULTI SAINS | Mohon Baru                    | PTJ Asol: -                                           | Pencapaian Pemohon               |
|                                                                                                    | No.Rujukan :-                 | Status Lantikan : TETAP Tarikh Masuk UTM : 08/10/2002 | Paparan CV di skrin Permohonan   |
| 탈 Dashboard                                                                                                    | Status :-<br>Tarikh Hantar :- | Tarikh Lantik Tetap :                                 | Rencana Kepakaran                |
|                                                                                                    |                               | Tarikh Sah Jawatan : 13/08/2010                       | Tiada Rekod                      |

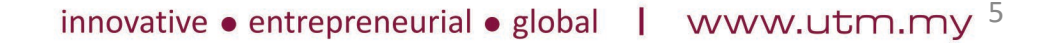

#### **Dashboard**

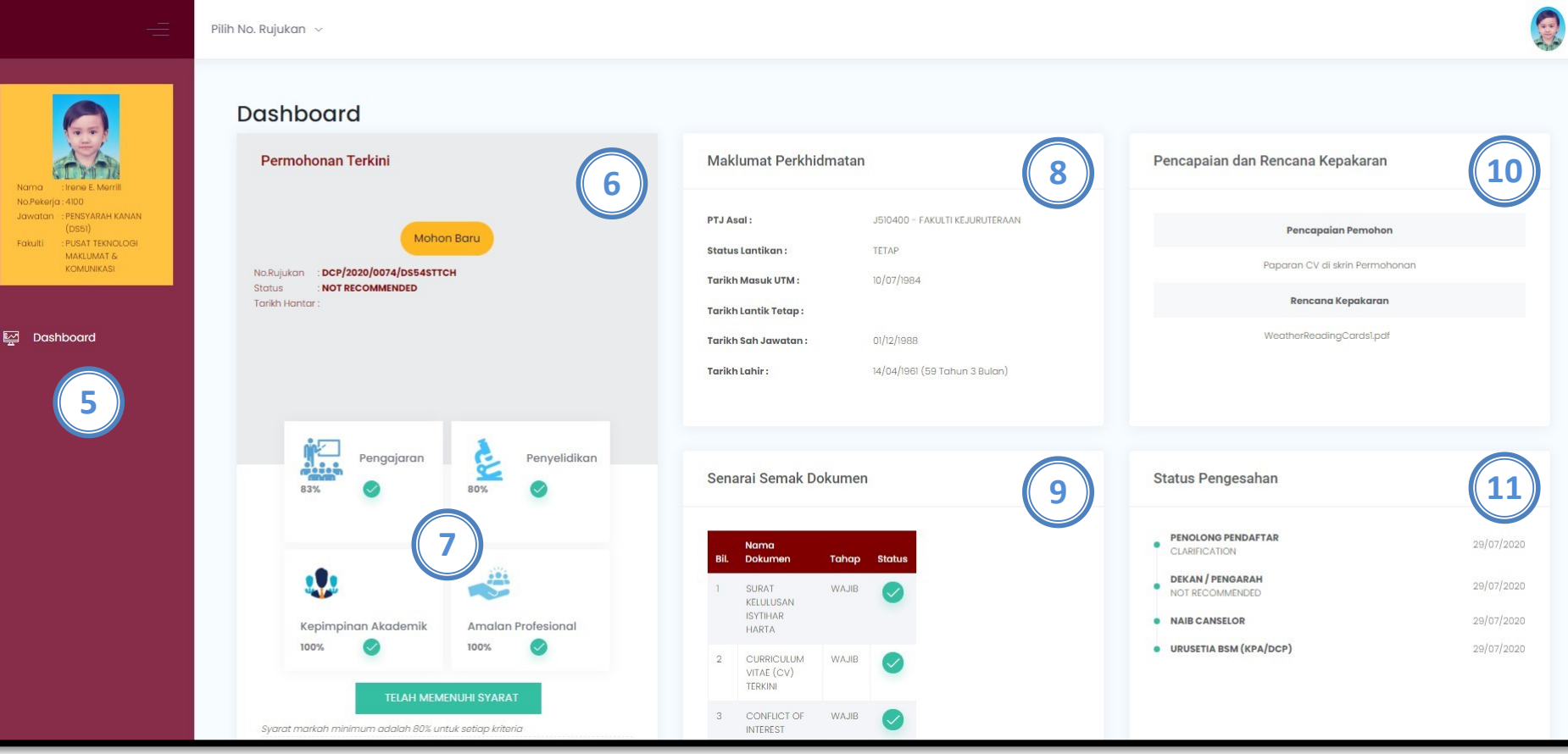

- 5. Menu Utama
- 6. Permohonan Terkini
- 7. Status Syarat Kriteria
- 8. Maklumat Perkhidmatan

- 9. Senarai Semak Dokumen
- 10. Pencapaian dan Rencana Kepakaran
- 11. Status Pengesahan

#### Dashboard

|                                                   | Pilih No. Ruji | ukan ~                |              |                     |                     |                    |                    |                                                                                                    |    |                   |              |  |
|---------------------------------------------------|----------------|-----------------------|--------------|---------------------|---------------------|--------------------|--------------------|----------------------------------------------------------------------------------------------------|----|-------------------|--------------|--|
|                                                   | Se             | narai Permohonan      | 12           |                     |                     |                    |                    |                                                                                                    |    |                   |              |  |
|                                                   |                | Bil.                  | No.Rujukan   |                     | Jawatan Dipohon     |                    | Tarikh Mohon       | Tarikh Hantar                                                                                                    | SI | tatus Permohonan  | Hapus        |  |
| Nama : Irene E. Merrill                           |                | 1 DCP/2020/0074/DS5-  | 4STTCH       | PROFESOR            | MADYA (DS54)        |                    | 29/07/2020         |                                                                                                    | N  | OT RECOMMENDED    |              |  |
| No.Pekerja : 4100<br>Jawatan : PENSYARAH KANAN    |                | 2 DCP/2020/0068/DS5   | 4STRCH       | PROFESOR            | MADYA (DS54)        |                    | 23/07/2020         |                                                                                                    |    | DIS-CLARIFICATION |              |  |
| (DS51)<br>Fakulti : PUSAT TEKNOLOGI<br>MAKLUMAT & |                |                       |              |                     |                     |                    |                    |                                                                                                    |    |                   |              |  |
| KOMUNIKASI                                        |                |                       |              |                     |                     |                    |                    |                                                                                                    |    |                   |              |  |
| ভ Dashboard                                       | Se             | narai Pilihan Trek    | (13)         |                     |                     |                    |                    |                                                                                                    |    |                   |              |  |
|                                                   |                | Bil. Trek             | Yang Dimohon | π                   | rek Yang Diluluskan |                    | Tarikh Hantar      | Tarikh Kelulusan                                                                                                    |    | Status Permo      | honan Trek   |  |
|                                                   |                | 1 Trek Penyelidikan   |              | Trek Pengajaran     |                     |                    |                    | 01/01/2020                                                                                                    |    | APPRO             | VED          |  |
|                                                   |                |                       |              |                     |                     |                    |                    |                                                                                                    |    |                   |              |  |
|                                                   |                |                       |              |                     |                     |                    |                    |                                                                                                    |    |                   |              |  |
|                                                   | Se             | narai Pegawai Penilai | (14)         |                     |                     |                    |                    |                                                                                                    |    |                   |              |  |
|                                                   |                |                       |              |                     |                     |                    |                    |                                                                                                    |    |                   |              |  |
|                                                   |                | Bil. No Peke          | 'ja Penilai  | Nama Pe             | milai               |                    | PTJ Penilai        | he state of the state of the st | Ţ  | ahap Penilai      | Status Aktif |  |
|                                                   |                | 2 721                 |              | Charlene O. Johnson | -                   |                    | AL & KENANU SIA AN |                                                                                                    |    | PPP1              | YA           |  |
|                                                   |                | 2 731                 |              | onunene o, Johnson  | 10                  | DE LADAT TAIO(DEI) | ML & REMANUSIANN   |                                                                                                    |    | 0002              | TA VA        |  |
|                                                   |                |                       |              |                     |                     |                    |                    |                                                                                                    |    |                   |              |  |

- 12. Senarai Permohonan
- 13. Senarai Pilihan Trek
- 14. Senarai Pegawai Penilai

## Mohon Baru

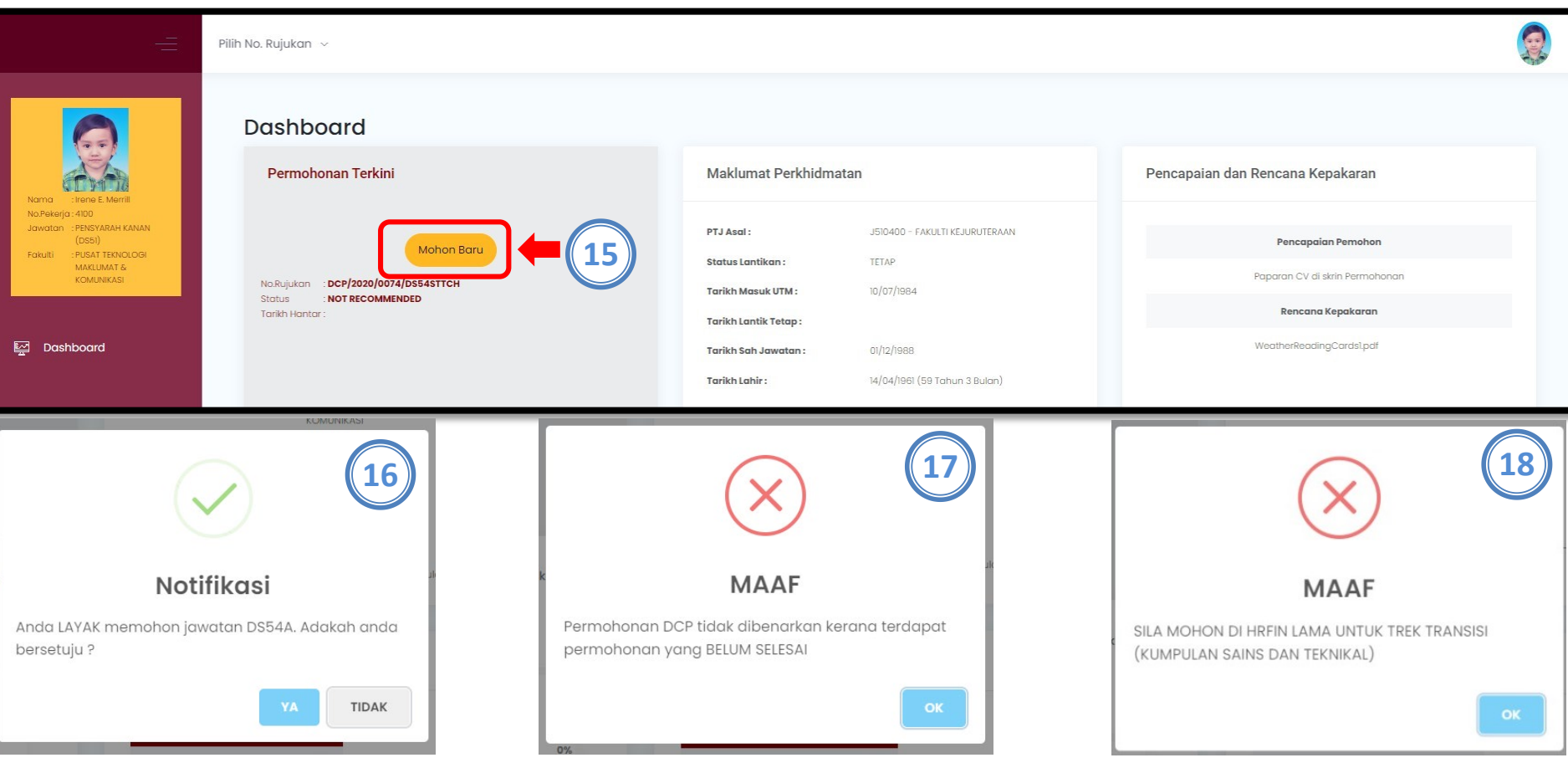

- 15. Klik Butang Mohon Baru
- 16. Notifikasi jika Pemohon layak memohon
- 17. Notifikasi jika Pemohon tidak layak memohon kerana terdapat permohonan belum selesai
- 18. Notifikasi jika Pemohon tidak layak memohon kerana pemohon di dalam trek transisi

|                                                                                                    | Maklumat Permohonan                                                   |                                                                               |                                                        |                                                        | $\sim$ |
|----------------------------------------------------------------------------------------------------|-----------------------------------------------------------------------|-------------------------------------------------------------------------------|--------------------------------------------------------|--------------------------------------------------------|--------|
| Nama : Irane E. Merill<br>No.Fekarja : HDO<br>Javatar : FENSYAAH KANAN<br>(DSb)<br>Fakulti : IPUSAT TEKNOLOGI<br>MAKUMAT 6 | Nama<br>No.Rujukan Permohonan<br>Jawatan Dipohon<br>Status Permohonan | Irene E. Merrill<br>DCP/2020/0075/D554STTCH<br>PROFESOR MADYA (DS54)<br>DRAFT | No Pekerja<br>Trek Permohonan<br>Skop<br>Tarikh Hantar | 4100<br>TREK PENGAJARAN<br>KUMPULAN SAINS DAN TEKNIKAL |        |
| Comunicasi                                                                                                    | PENGAJARAN<br>0%                                                      | PENYELIDIKAN<br>0%                                                            | 20<br>AMALAN PROF<br>0%                                | esional kepimi                                         |        |
|                                                                                                    |                                                                       |                                                                               | RINGKASAN MARKAH                                       |                                                        |        |

- 19. Maklumat Permohonan
- 20. Markah Kriteria bagi setiap komponen. Peratus akan dipaparkan bagi setiap kriteria. Jika peratus belum mencukupi, ikon 🔇 akan dipaparkanRingkasan Markah bagi setiap kriteria 🤣
- 21. Ringkasan Markah bagi setiap kriteria

|                                                                                                    | Pilih No. Rujukan 🗸                                                   |                                                                               |                                                        |                                                        |                             |        |
|----------------------------------------------------------------------------------------------------|-----------------------------------------------------------------------|-------------------------------------------------------------------------------|--------------------------------------------------------|--------------------------------------------------------|-----------------------------|--------|
|                                                                                                    | Permohonan                                                            |                                                                               |                                                        |                                                        |                             |        |
|                                                                                                    | Maklumat Permohonan                                                   |                                                                               |                                                        |                                                        |                             | $\sim$ |
| Nama : reine Merili<br>NoPelegia: Albo<br>Jawatan : PENSYARAH KANAN<br>(DSSI)<br>Fakulti : PUSAT TEKNOLOGI<br>MAKLUMAT &<br>KOMUNIKASI | Nama<br>No.Rujukan Permohonan<br>Jawatan Dipohon<br>Status Permohonan | Irene E. Merrill<br>DCP/2020/0075/DS54STTCH<br>PROFESOR MADYA (DS54)<br>DRAFT | No Pekerja<br>Trek Permohonan<br>Skop<br>Tarikh Hantar | 4100<br>TREK PENGAJARAN<br>KUMPULAN SAINS DAN TEKNIKAL |                             |        |
| ka Dashboard                                                                                                    | PENGAJARAN<br>83%                                                     | PENYELIDIKAN<br>B0%                                                           | AMALAN PROFESION                                       | IAL                                                    | KEPIMPINAN AKADEMIK<br>100% |        |
|                                                                                                    |                                                                       | RINGKAS                                                                       | SAN MARKAH                                             |                                                        |                             |        |

22. Jika peratus telah mencukupi, ikon 🝼 akan dipaparkan.

## Perincian Markah Pengajaran

| PERINCIAN MARKAH                                                                                                    | DCP     |           |                    |                |                 |                       |                   |                    |
|----------------------------------------------------------------------------------------------------|---------|-----------|--------------------|----------------|-----------------|-----------------------|-------------------|--------------------|
| incian Markah Pengajaran                                                                                                    |         |           |                    |                |                 |                       |                   |                    |
| SKASAN KOMPETENSI ASAS KOMPETENSI DIWAJIBKAN                                                                                                    |         |           |                    |                |                 |                       |                   |                    |
| ingkasan Markah                                                                                                    |         |           |                    |                |                 |                       |                   |                    |
| PENGAJARAN                                                                                                    | WAJARAN | KEPERLUAN | PENCAPAIAN<br>DRAF | MARKAH<br>DRAF | LEBIHAN<br>DRAF | PENCAPAIAN<br>SEBENAR | MARKAH<br>SEBENAR | LEBIHAN<br>SEBENAR |
| KOMPETENSI ASAS                                                                                                    |         |           |                    |                |                 |                       |                   |                    |
| Refleksi dan penilaian kendiri                                                                                                    |         |           |                    |                |                 |                       |                   |                    |
| Matlamat pembelajaran pelajar                                                                                                    | 2.00    | 2.00      | 4.00               | 0.00           | 0.00            | 4.00                  | 0.00              | 0.00               |
| Falsafah pengajaran (contoh sebenar, lengkap dengan penjelasan)                                                                                               | 2.00    | 2.00      | 2.00               | 0.00           | 0.00            | 2.00                  | 0.00              | 0.00               |
| Kepercayaan dan amalan terhadap penilaian                                                                                                    | 2.00    | 2.00      | 2.00               | 0.00           | 0.00            | 2.00                  | 0.00              | 0.00               |
| Refleksi kendiri tentang pembangunan pengajaran dari masa ke masa dan bagaimana ia berkait dengan matlamat masa depan (disertakan<br>dengan bukti yang sahih) | 2.00    | 2.00      | 4.00               | 0.00           | 0.00            | 4.00                  | 0.00              | 0.00               |
| Aktiviti profesional                                                                                                    |         |           |                    |                |                 |                       |                   |                    |
| Jumlah kredit yang diajar (40 Jam)                                                                                                    | 2.00    | 2.00      | 2.00               | 0.00           | 0.00            | 2.00                  | 0.00              | 0.00               |
| Kualiti laporan penilaian kursus yang dihasilkan dalam tempoh tiga tahun berturut-turut                                                                       | 2.00    | 2.00      | 2.00               | 0.00           | 0.00            | 2.00                  | 0.00              | 0.00               |
| Kualiti fail kursus yang dihasilkan dalam tempoh tiga tahun berturut-turut                                                                                    | 2.00    | 2.00      | 3.00               | 0.00           | 0.00            | 3.00                  | 0.00              | 0.00               |
| Kabadiran dalam latiban BED (conarti yang dicangraikan) (Dil Kangruyan)                                                                                       | 2.00    | 200       | 4.00               | 0.00           | 0.00            | 4.00                  | 0.00              | 0.00               |

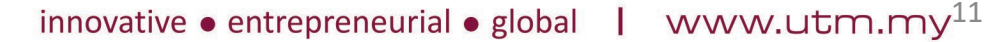

## Perincian Markah Penyelidikan

| ngkasan Markah                                                                     |         |           |                    |                |                 |                       |                   |                    |
|------------------------------------------------------------------------------------|---------|-----------|--------------------|----------------|-----------------|-----------------------|-------------------|--------------------|
| PENYELIDIKAN, PENERBITAN & PENYELIAAN                                              | WAJARAN | KEPERLUAN | PENCAPAIAN<br>DRAF | MARKAH<br>DRAF | LEBIHAN<br>DRAF | PENCAPAIAN<br>SEBENAR | MARKAH<br>SEBENAR | LEBIHAN<br>SEBENAR |
| PENYELIAAN                                                                         |         |           |                    |                |                 |                       |                   |                    |
| Penyeliaan                                                                         |         |           |                    |                |                 |                       |                   |                    |
| PhD (Penyelia Utama) (Kumulatif) (Nota : Markah akan melimpah ke bahagian Sarjana) | 10.00   | 1.00      | 9.00               | 10.00          | 80.00           | 9.00                  | 10.00             | 80.00              |
| Sarjana Penyelidikan (Penyelia Utama) (Kumulatif)                                  | 5.00    | 2.00      | 8.00               | 5.00           | 15.00           | 8.00                  | 5.00              | 15.00              |
| JUMLAH PENYELIAAN                                                                  | 15.00   |           |                    | 15.00          | 95.00           |                       | 15.00             | 95.00              |
| PENYELIDIKAN                                                                       |         |           |                    |                |                 |                       |                   |                    |
| Penyelidikan                                                                       |         |           |                    |                |                 |                       |                   |                    |
| <sup>2</sup> enyelidik Utama (Kumulatif)                                           | 5.00    | 2.00      | 6.00               | 5.00           | 10.00           | 6.00                  | 5.00              | 10.00              |
| Jumlah Dana (PI & Ahli) (Kumulatif)                                                | 10.00   | 100000.00 | 2090030.00         | 10.00          | 199.00          | 2090030.00            | 10.00             | 199.00             |
| JUMLAH PENYELIDIKAN                                                                | 15.00   |           |                    | 15.00          | 209.00          |                       | 15.00             | 209.00             |
| PENERBITAN                                                                         |         |           |                    |                |                 |                       |                   |                    |
|                                                                                    |         |           |                    |                |                 |                       |                   |                    |

## Perincian Markah Amalan Profesional

|                                                               |         | PERINCIAN M | MARKAH DCP      |             |              |                    |                |                 |   |
|---------------------------------------------------------------|---------|-------------|-----------------|-------------|--------------|--------------------|----------------|-----------------|---|
| Perincian Markah Amalan Profesional                           |         |             |                 |             |              |                    |                |                 |   |
| RINGKASAN LAIN-LAIN KHIDMAT UNIVERSITI & KOMUNITI             |         |             |                 |             |              |                    |                |                 |   |
| Ringkasan Markah                                              |         |             |                 |             |              |                    |                |                 | * |
| KHIDMAT PROFESIONAL                                           | WAJARAN | KEPERLUAN   | PENCAPAIAN DRAF | MARKAH DRAF | LEBIHAN DRAF | PENCAPAIAN SEBENAR | MARKAH SEBENAR | LEBIHAN SEBENAR |   |
| LAIN-LAIN                                                     |         |             |                 |             |              |                    |                |                 |   |
| Penjanaan Pendapatan                                          |         |             |                 |             |              |                    |                |                 |   |
| Kumulatif pendapatan individu dari pengkomersilan produk      | 50.00   | 25000.00    | 61866.00        | 50.00       | 73.73        | 42323.00           | 50.00          | 34.65           |   |
| Yuran Kumulatif Perundingan & Latihan DAN/ATAU                | 50.00   | 25000.00    | 44454028.00     | 50.00       | 88858.06     | 44454028.00        | 50.00          | 88858.06        |   |
| Geran berasaskan inovasi dan pengkomersilan produk Universiti |         |             |                 |             |              |                    |                |                 |   |
| Geran berasaskan inovasi dan pengkomersilan produk Universiti | 50.00   | 20000.00    | 61866.00        | 50.00       | 104.67       | 42323.00           | 50.00          | 55.81           |   |
| Penglibatan dalam Badan Profesional                           |         |             |                 |             |              |                    |                |                 |   |
| Badan Profesional Antarabangsa (Ahli)                         | 50.00   | 2.00        | 1.00            | 25.00       | 0.00         | 0.00               | 0.00           | 0.00            |   |
| Badan Profesional Antarabangsa (Ahli Jawatankuasa)            | 50.00   | 1.00        | 1.00            | 50.00       | 0.00         | 1.00               | 50.00          | 0.00            |   |
| Badan Profesional Kebangsaan (Ahli)                           | 50.00   | 2.00        | 2.00            | 50.00       | 0.00         | 2.00               | 50.00          | 0.00            |   |
| Badan Profesional Kebangsaan (Ahli Jawatankuasa)              | 50.00   | 1.00        | 3.00            | 50.00       | 100.00       | 3.00               | 50.00          | 100.00          |   |
| Renick Kanuniti                                               |         |             |                 |             |              |                    |                |                 | • |

2017 © Metronic theme by Keenthemes

About Privacy T&C Purchase

## Perincian Markah Kepimpinan Akademik

|                                                                                             |         | PERINCIAN |                 |             |              |                    |                |                 |
|---------------------------------------------------------------------------------------------|---------|-----------|-----------------|-------------|--------------|--------------------|----------------|-----------------|
| ncian Markah Kepimpinan Akademik                                                            |         |           |                 |             |              |                    |                |                 |
| KASAN KEPIMPINAN AKADEMIK & INSTITUSI                                                       |         |           |                 |             |              |                    |                |                 |
| ingkasan Markah                                                                             |         |           |                 |             |              |                    |                |                 |
| KEPIMPINAN AKADEMIK                                                                         | WAJARAN | KEPERLUAN | PENCAPAIAN DRAF | MARKAH DRAF | LEBIHAN DRAF | PENCAPAIAN SEBENAR | MARKAH SEBENAR | LEBIHAN SEBENAI |
| KEPIMPINAN AKADEMIK & INSTITUSI                                                             |         |           |                 |             |              |                    |                |                 |
| Kepimpinan Akademik & Institusi                                                             |         |           |                 |             |              |                    |                |                 |
| entadbir Akademik (penggal lantikan Ketua Jabatan dan setaraf) DAN/ATAU                     | 50.00   | 2.00      | 3.00            | 50.00       | 25.00        | 3.00               | 50.00          | 25.00           |
| enyelaras Program (penggal lantikan Ketua/Penyelaras Program Akademik dan setaraf) DAN/ATAU | 50.00   | 4.00      | 0.00            | 0.00        | 0.00         | 0.00               | 0.00           | 0.00            |
| hli Jawatankuasa/Taskforce Peringkat Universiti                                             | 50.00   | 5.00      | 8.00            | 50.00       | 30.00        | 7.00               | 50.00          | 20.00           |
| UMLAH KEPIMPINAN AKADEMIK & INSTITUSI                                                       | 50.00   |           |                 | 100.00      | 45.00        |                    | 100.00         | 45.00           |
| UMLAH KEPIMPINAN AKADEMIK                                                                   | 10.00   |           |                 | 100.00      | 45.00        |                    | 100.00         | 45.00           |
| MARKAH KESELURUHAN                                                                          | 10.00   |           |                 |             |              |                    | 20.00          | 9.00            |

2017 © Metronic theme by Keenthemes

About Privacy T&C Purchase (

#### Ringkasan Markah

PERINCIAN MARKAH DCP

**Ringkasan Markah** 

| PENGAJARAN                                                                                                    | WAJARAN | KEPERLUAN | PENCAPAIAN<br>DRAF | MARKAH<br>DRAF | LEBIHAN<br>DRAF | PENCAPAIAN<br>SEBENAR | MARKAH<br>SEBENAR | LEBIHAN<br>SEBENAR |
|----------------------------------------------------------------------------------------------------|---------|-----------|--------------------|----------------|-----------------|-----------------------|-------------------|--------------------|
| KOMPETENSI ASAS                                                                                                    |         |           |                    |                |                 |                       |                   |                    |
| Refleksi dan penilaian kendiri                                                                                                    |         |           |                    |                |                 |                       |                   |                    |
| Matlamat pembelajaran pelajar                                                                                                    | 2.00    | 2.00      | 4.00               | 0.00           | 0.00            | 4.00                  | 0.00              | 0.00               |
| Falsafah pengajaran (contoh sebenar, lengkap dengan penjelasan)                                                                                               | 2.00    | 2.00      | 2.00               | 0.00           | 0.00            | 2.00                  | 0.00              | 0.00               |
| Kepercayaan dan amalan terhadap penilaian                                                                                                    | 2.00    | 2.00      | 2.00               | 0.00           | 0.00            | 2.00                  | 0.00              | 0.00               |
| Refleksi kendiri tentang pembangunan pengajaran dari masa ke masa dan bagaimana ia berkait dengan matlamat masa depan (disertakan<br>dengan bukti yang sahih) | 2.00    | 2.00      | 4.00               | 0.00           | 0.00            | 4.00                  | 0.00              | 0.00               |
| Aktiviti profesional                                                                                                    |         |           |                    |                |                 |                       |                   |                    |
| Jumlah kredit yang diajar (40 Jam)                                                                                                    | 2.00    | 2.00      | 2.00               | 0.00           | 0.00            | 2.00                  | 0.00              | 0.00               |
| Kualiti laporan penilaian kursus yang dihasilkan dalam tempoh tiga tahun berturut-turut                                                                       | 2.00    | 2.00      | 2.00               | 0.00           | 0.00            | 2.00                  | 0.00              | 0.00               |
| Kualiti fail kursus yang dihasilkan dalam tempoh tiga tahun berturut-turut                                                                                    | 2.00    | 2.00      | 3.00               | 0.00           | 0.00            | 3.00                  | 0.00              | 0.00               |
| (draubaanina dalam latihan 9.20 (aparti yang disanaraikan) (Dil Kangdu ang)                                                                                   | 200     | 200       | 4.00               | 0.00           | 0.00            | 4.00                  | 0.00              | 0.00               |

| KRITERIA            | WAJARAN | KEPERLUAN<br>MINIMUM | MARKAH DRAF | LEBIHAN DRAF | STATUS<br>KESELURUHAN DRAFT | MARKAH SEBENAR | LEBIHAN SEBENAR | STATUS<br>KESELURUHAN SEBENAR |
|---------------------|---------|----------------------|-------------|--------------|-----------------------------|----------------|-----------------|-------------------------------|
| PENGAJARAN          | 55.00   | 44.00                | 82.86       | 0.00         | TELAH MEMENUHI SYARAT       | 82.86          | 0.00            | TELAH MEMENUHI SYARAT         |
| PENYELIDIKAN        | 25.00   | 20.00                | 80.00       | 513.00       | TELAH MEMENUHI SYARAT       | 80.00          | 513.00          | TELAH MEMENUHI SYARAT         |
| KHIDMAT PROFESIONAL | 10.00   | 8.00                 | 100.00      | 90573.52     | TELAH MEMENUHI SYARAT       | 100.00         | 90573.52        | TELAH MEMENUHI SYARAT         |
| KEPIMPINAN AKADEMIK | 10.00   | 8.00                 | 100.00      | 45.00        | TELAH MEMENUHI SYARAT       | 100.00         | 45.00           | TELAH MEMENUHI SYARAT         |

| 0                                                                         | Pencapaian Pemohon                                    | Rencana Kepakaran<br>(Makimum sale fal pil salaki 400) | Pengesahan Pemo          | <sup>101</sup> 26 |
|---------------------------------------------------------------------------|-------------------------------------------------------|--------------------------------------------------------|--------------------------|-------------------|
| na : Itiene E. Merrill<br>Hekerja: 4100<br>(DSSI)<br>JII : PUSXATEKNOLOGI | <b>≜</b> view                                         | Choose File No file chosen                             | PERMOHONAN BELUM LI      | INGKAP            |
| MAKLUMAT &<br>KOMUNIKASI                                                  | Senarai Semak Dokumen                                 |                                                        |                          | ~                 |
| Dashboard                                                                 | Bil Nama Dokumen                                      | Tahap Lampiran                                         | Tarikh Lampiran Lampiran | Catatan Status    |
|                                                                           | 1 SURAT KELULUSAN ISYTIHAR HARTA                      | WAJIB                                                  |                          | Upload            |
|                                                                           | 2 CURRICULUM VITAE (CV) TERKINI                       | WAJIB                                                  |                          | Upload            |
|                                                                           | 3 CONFLICT OF INTEREST                                | WAJIB                                                  |                          | Uplood            |
|                                                                           | 4 BORANG MAKLUMAT PENERBITAN (PENGESAHAN UTM LIBRARY) | WAJIB                                                  |                          | (Uplood           |
|                                                                           | 5 TEACHING PORTFOLIO                                  | WAJIB                                                  |                          | (Vplood           |
|                                                                           | 6 LAPORAN e-PPP 3 TAHUN TERKINI                       | WAJIB                                                  |                          | Upload            |
|                                                                           | 7 SURAT PENGESAHAN LATIHAN IKHTISAS                   | WAJIB                                                  |                          | (Upload           |
|                                                                           | 8 SIJIL KEAHLIAN PROFESIONAL                          | TIDAK WAJIB                                            |                          | (X) Upload        |
|                                                                           | 9 SALINAN SIJIL PHD                                   | WAJIB                                                  |                          | (X) Uplood        |

- 23. Pemohon boleh melihat dan muat turun maklumat pencapaian peribadi
- 24. Pemohon boleh memuat naik Rencana Kepakaran
- 25. Senarai Semak Dokumen Wajib/Tidak Wajib yang perlu dimuat naik oleh pemohon
- 26. Pemohon dikehendaki memuat naik semua senarai semak yang Tahap Lampiran adalah WAJIB. Jika sudah lengkap, pemohon boleh menghantar permohonan.

|                        | Saya mengesahkan semua lampiran yang diperluk<br>maklumat yang diberikan adalah benar dan bersel<br>kepada pegawai PSM berikut untuk semakan dan s<br>maklumat atau dokumen sokongan itu didapati pa<br>terbatal atau saya boleh dikenakan tindakan tatate | an telah disertakan dan<br>tuju menghantar maklumat<br>ekiranya ada di antara<br>Ilsu, permohonan saya akan<br>ertib. |
|------------------------|----------------------------------------------------------------------------------------------------|----------------------------------------------------------------------------------------------------|
| Sila Pilih Pegawai PSM | Sila Pilih                                                                                                    | ~                                                                                                    |
| Catatan                | PENGESAH0_CATATAN                                                                                                    |                                                                                                    |
|                        |                                                                                                    | ĥ                                                                                                    |
|                        |                                                                                                    | 🔇 Kembali 📋 Hanta                                                                                                    |

27. Apabila pemohon klik Butang Hantar, skrin pop up Pengesahan akan dipaparkan. Pemohon dikehendaki memilih Pegawai PSM PTJ bagi jawatan yang dipohon

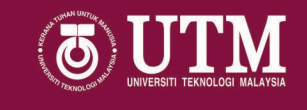

# Tamat

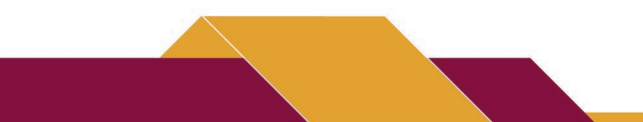

innovative  $\bullet$  entrepreneurial  $\bullet$  global | www.utm.my<sup>18</sup>